## "Families Reading Every Day" Program Goliad County Library In partnership with Texas A & M AgriLife Extension Goliad County

## How to register online:

**Step #1:** go to <u>https://fch.tamu.edu/fred</u> to register (Any information you enter in will not be shared and will be used for statistical purposes only)

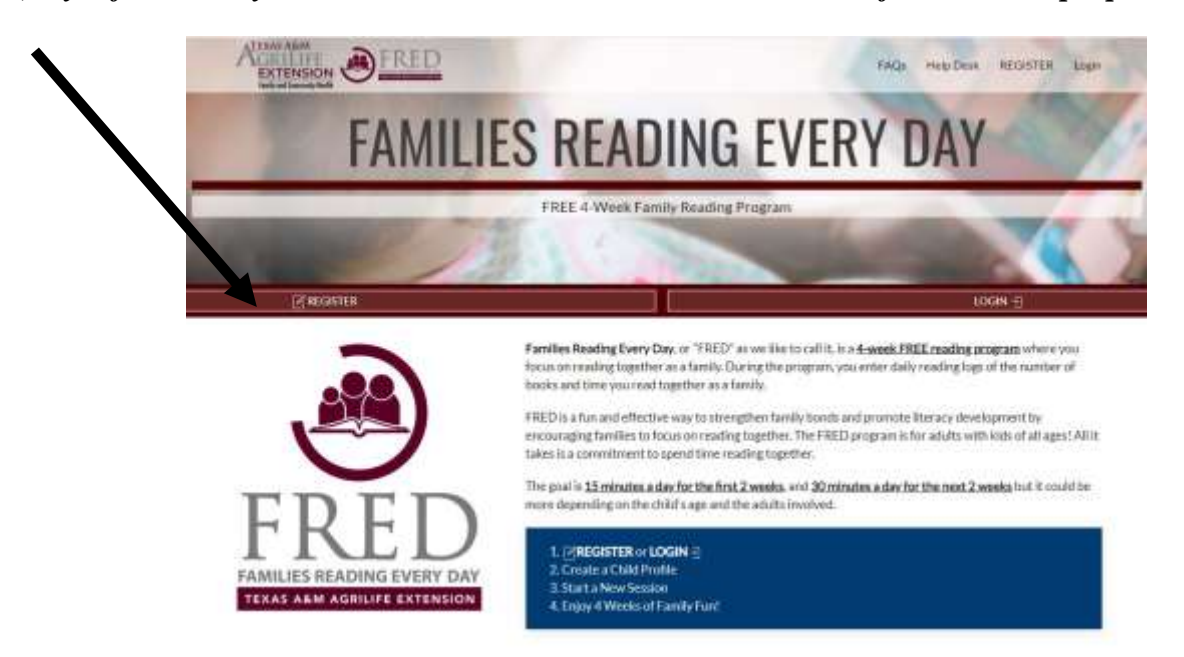

**Step #2:** a parent/guardian must be the account holder; parent/guardian, please complete all information on this page.

| AGRILIFE EXTENSION                                                                                                    |                                    | FAQs     | Help Desk       | REGISTER        | Login |
|----------------------------------------------------------------------------------------------------|------------------------------------|----------|-----------------|-----------------|-------|
| ADULT ACC                                                                                                    | COUNT                              |          |                 |                 |       |
| Please note that the registration form below is for the adult that will reside over this account, your adult account, | ount, not the child(ven). You will | create t | he child profil | e(s) after crea | ting  |
| First Name                                                                                                    |                                    |          |                 |                 |       |
| * Last Name                                                                                                    |                                    |          |                 |                 |       |
| • Enal                                                                                                    |                                    |          |                 |                 |       |
| • Email Again                                                                                                    |                                    |          |                 |                 |       |
| * Usemane                                                                                                    |                                    |          |                 |                 |       |
|                                                                                                    |                                    |          |                 |                 |       |

| Month 1 / Year 1  se select  NO VES |
|-------------------------------------|
| ne select                           |
| ser select.                         |
| se select.                          |
| ne select.                          |
| D NO C YES                          |
|                                     |
| se select.                          |
| project?                            |
| se select                           |
| University Terris and Services      |
| First cost a robust                 |
| CANCEL                              |
|                                     |

Step #3: After all parent/guardian information is completed, click "SAVE".

**Step #4:** You will get this confirmation page once you have clicked SAVE from step 3. Follow the instructions on this page. Click "CONTINUE".

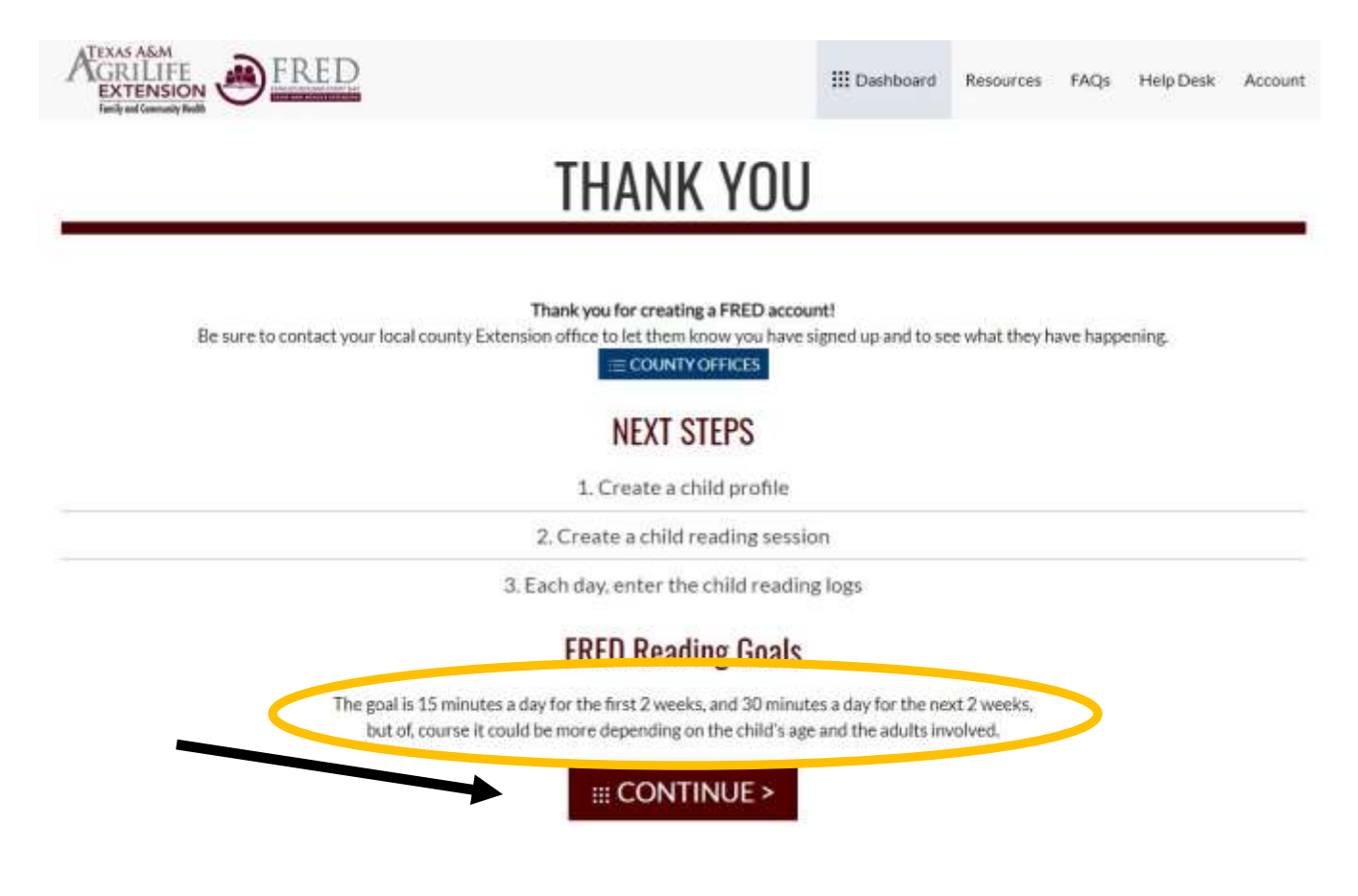

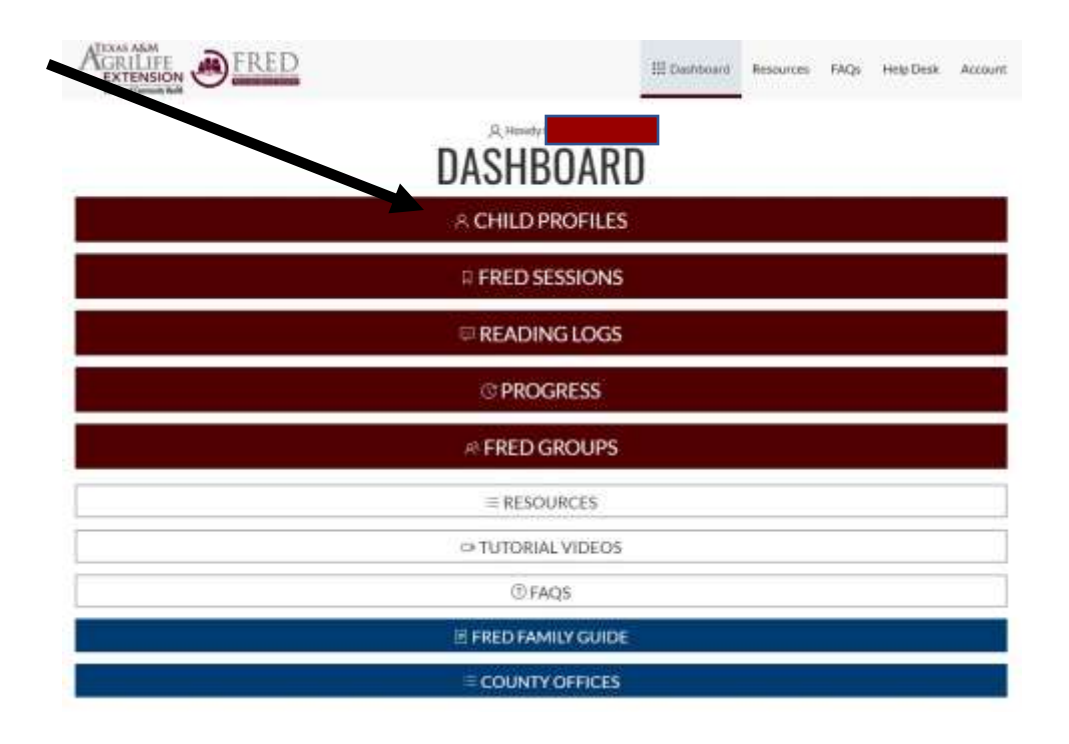

**Step #5**: To add your child(ren), click on "CHILD PROFILES".

**Step #6:** This is what the Child Profile page looks like. Click on "CREATE CHILD PROFILE" to add your child.

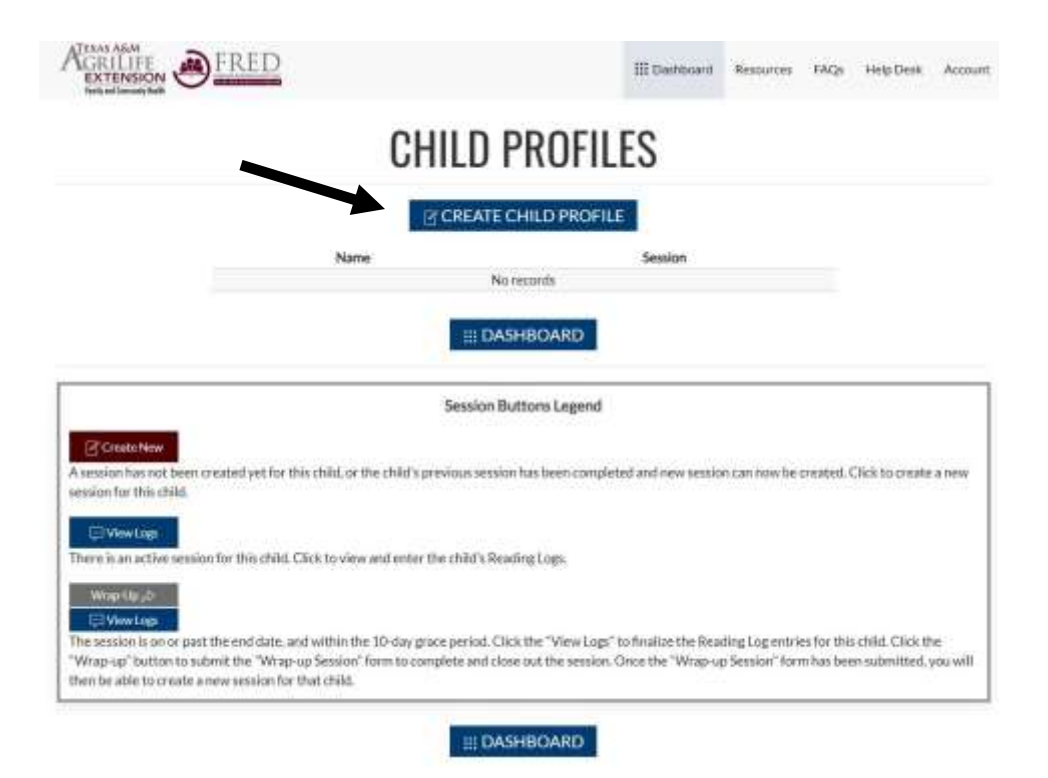

**Step #7:** This is where you will enter in your child's information. Click "SAVE" when done.

| * Dute of Birth Day        |                 |        |  |  |
|----------------------------|-----------------|--------|--|--|
|                            | # / Month # / 1 | Year # |  |  |
| Age 0                      |                 |        |  |  |
| • Gender Plea              | ise select      |        |  |  |
| • Racu Pier                | rse select      |        |  |  |
| Relationship to Child Plan | ise select      |        |  |  |

**Step #8:** Once you have saved the child's information, it will appear in a maroon box under "CHILD PROFILES". You may add additional children if needed by following instructions in Step #6 & #7.

|                                                                                          | CHILD PRU                                                                                                    | JEILES                                 |            |                        |          |
|------------------------------------------------------------------------------------------|----------------------------------------------------------------------------------------------------|----------------------------------------|------------|------------------------|----------|
|                                                                                          | CREATE CHILD                                                                                                    | PROFILE                                |            |                        |          |
|                                                                                          | Name                                                                                                    |                                        | Session    |                        |          |
|                                                                                          |                                                                                                    |                                        | Create New | **                     |          |
|                                                                                          |                                                                                                    |                                        |            |                        |          |
|                                                                                          | III DASHBOA                                                                                                    | RD See                                 | Step #9    |                        |          |
|                                                                                          | III DASHBOA                                                                                                    | RD See                                 | Step #9    |                        |          |
|                                                                                          | Session Buttons L                                                                                               | RD See                                 | Step #9    |                        |          |
| ☑ Cruste New                                                                             | III DASHBOA<br>Session Buttons L                                                                                | RD See                                 | Step #9    |                        |          |
| Assistantias not been created yet for this chi                                           | Session Buttons L                                                                                               | egend                                  | Step #9    | ealed. Click to creat  | e anez   |
| Crusto New<br>A session has not been created yet for this chi<br>session for this child. | Session Buttons L                                                                                               | egend                                  | Step #9    | rated. Click to creat  | e anev   |
| A session has not been created yet for this chi<br>session for this child.               | Session Buttons L<br>It, or the child's previous session has been                                               | egend                                  | Step #9    | rated. Click to create | c a nete |
| A session has not been created yet for this childsession for this child.                 | Session Buttons L<br>Id, or the child's previous session has been<br>to view and enter the child's Reading Log  | egend<br>en completed and new sessions | Step #9    | ealert. Circk to creat | e a nev  |
| A session has not been created yet for this chi<br>ession for this child.                | Session Buttons L<br>Lift or the child's previous session has been<br>to view and enter the child's Reading Log | egend<br>en completed and new sessions | Step #9    | eated. Click to creat  | e a nev  |

**Step #9:** Go back to your dashboard, find the child's name, and click on New Session to the right of their name. This screen will then pop up to log their reading dates for a 28 day session. This is a 28 day reading program and will depend on the date your child is actually registered. **REGISTRATIONS ARE ACCEPTED** from July 1, 2020 to July 15, 2020. NO registrations will be accepted after July 15<sup>th</sup>.. The child's ending date will be 28 days from the day you register; however, the official program will not end until Aug. 12, 2020.

THE FRED FOCUS IS Families Reading Every Day. Click SAVE.

|              | Provide and the second | 10           | Ť    |  |
|--------------|------------------------|--------------|------|--|
| * Child      | Tyler Jiral            |              |      |  |
| * Start Date | l L                    |              |      |  |
| End Date     | 2020-06-28             |              |      |  |
| * FRED Focus | Families Reading       | g Every Da   | y .  |  |
|              | View FRED Focus de     | scriptions t | elow |  |

**Step #10:** Go back to your **DASHBOARD** and click on **READING LOGS**. The dates should automatically appear. Click on the dates to enter your child's time and SAVE. (Can use fractions to record progress of chapter books).

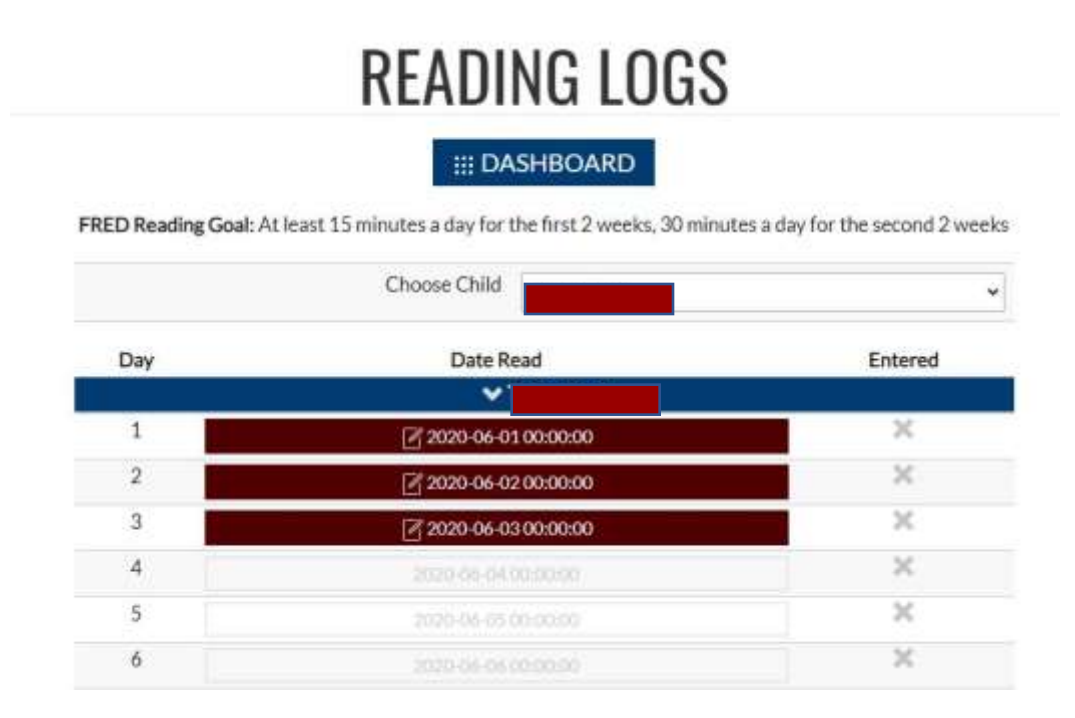

Step #11: When the child's 28 session is complete, go to the Child Profile and click on Wrap Up. You can review the child's reading log, then click on Close Out Session. A completion certificate will then be generated from the program.

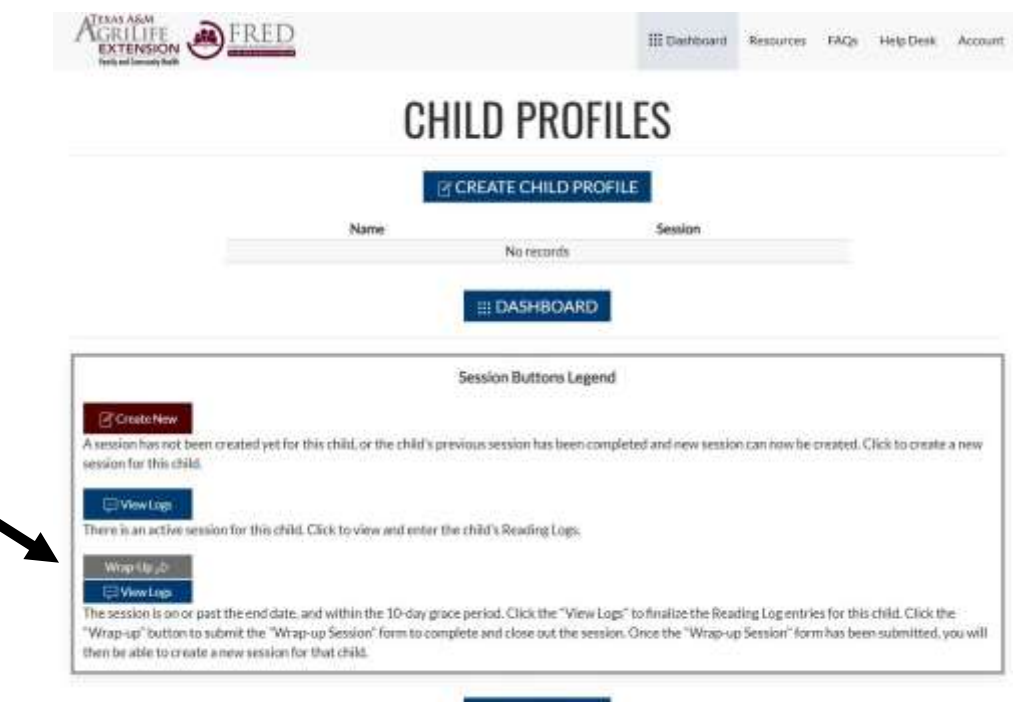

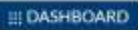